## **Adjust Claim Counts**

Last Modified on 07/11/2023 12:05 pm

You can manually adjust claim counts on the Manually Adjust Claim page. You can <sup>CDT</sup> add or subtract from the pre-adjustment totals. This results in a recalculation and adjustment to the claim. Adjustments made here are not specific to a particular child/class/age group.

- 1. From the menu to the left, click **Claims**.
- 2. Select List Claims. The View Claims page opens.
- 3. Set filters for the claims to view:
  - a. Select the All Centers option or the Selected Center option. If you choose Selected Center, you must select a center at the top of the page.
  - b. If you operate in multiple states, click the **State** drop-down menu and select the state(s) to view. You can also select **All States**.
  - c. Click the Claim Month drop-down menu and select the claim month to view. You can also select All Months.
- 4. Click Go. Claims matching the filters you set display.
- 5. Click the link in the Month column to open the Claim Details page for the claim to view.
- 6. Click the **Claim Actions** drop-down menu and select **Adjust Claim Counts**. The Adjust Claim Counts page opens. The original claim totals display at the top of the page.

| Orginal Claim Totals - March 2022 |        |      |       |          |         |                   |  |
|-----------------------------------|--------|------|-------|----------|---------|-------------------|--|
| Attendance                        | Days   | ADA  | Free% | Reduced% | Paid%   | Calculated Amount |  |
| 0                                 | 0      | 0    |       | 0.00%    |         | \$0.00            |  |
|                                   |        |      |       |          |         |                   |  |
| aim Adjustments                   |        |      |       |          |         |                   |  |
| Meals                             | Totals | Free |       |          | Reduced | Paid              |  |
| Breakfast                         | 0      | 0    |       |          | 0       | 0                 |  |
| AM Snack                          | 0      | 0    |       |          | 0       | 0                 |  |
| unch                              | 0      | 0    |       |          | 0       | 0                 |  |
| PM Snack                          | 0      | 0    |       |          | 0       | 0                 |  |
| Participating                     | 0      | 0    |       |          | 0       | 0                 |  |
|                                   |        |      |       |          |         |                   |  |

- 7. Add adjustments for meals, attendance, and days claimed, as needed. Note that the Adjusted Meals section is updated as you make changes.
- 8. Click the Reason box and enter a reason for the adjustment.
- 9. Click Save. Each adjustment you make to the claim is stored in the Change Claim Log section of this page.